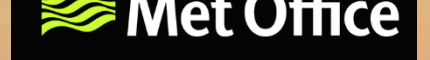

# Air Quality Data Portal

Lucy Neal, Eleanor Smith, Paul Agnew, Olivia Smedley, Vivien Bright, Pedro Molina-Jimenez, Catherine Marshall

Clean Air Conference October 2024

## Air Quality Data Portal

The Met Office **Air Quality Data Portal** provides an easy route to access and interact with the UK Air Quality Reanalysis data.

https://air-quality-1-themetoffice.hub.arcgis.com/

The portal has been constructed using Esri software and ArcGIS mapping tools

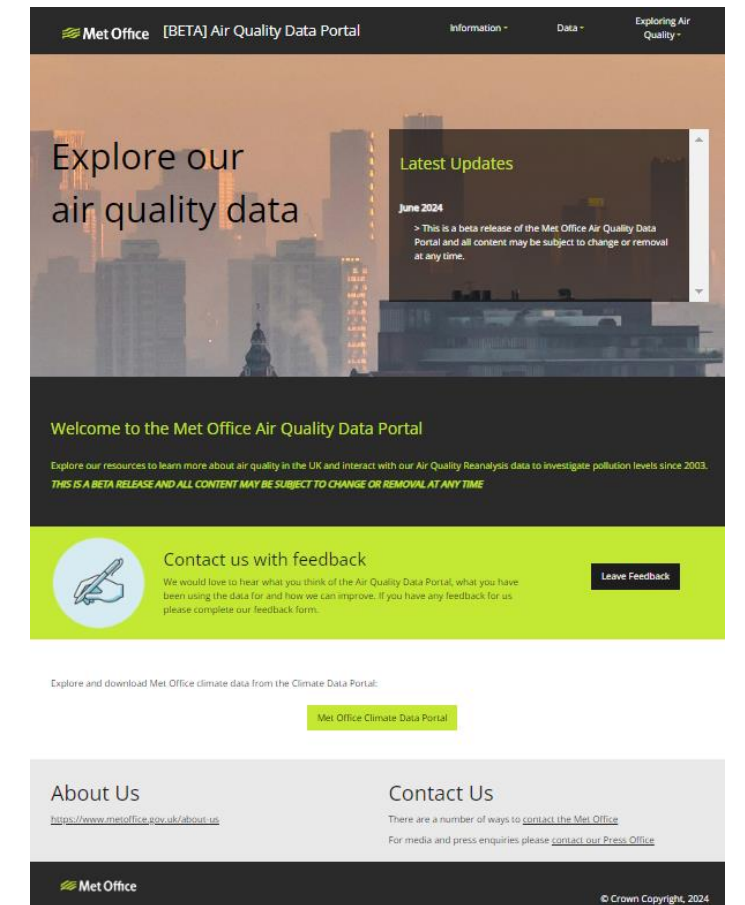

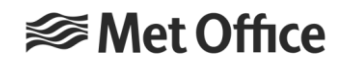

## Information resources

Built using ESRI Story Maps

There is information about different aspects of air quality, including sources and impacts of different pollutants and the Daily Air Quality Index

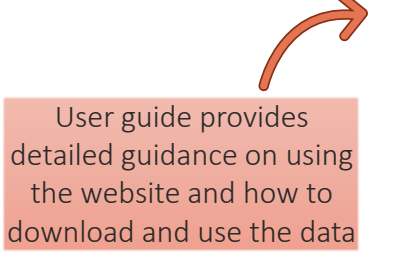

### **User Guide**

A step-by-step guide for interacting with data on the Air Quality Data Portal

Met Office 18 January 2024

> Visualise Data Download Data

#### Search For Data

The datasets on the Air Quality Data Portal can be found in the data catalogue. The full catalogue can be accessed directly from the main menu, or start your search using the category buttons on the Explore Our Data page. Use the search bar, tags or update date to filter your search further

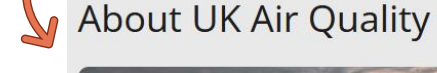

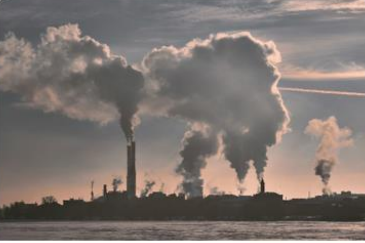

An Overview Of Air Quality

An introduction to air pollution in the UK

Useful Resources

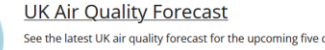

See the latest UK air guality forecast for the upcoming five days

**UK Air Quality Observations** 

Take a look at current and past observations of air pollutants from the UK's Automatic Urban and Rural Network (AURN)

#### UK Air Pollution Emissions

Explore an interactive map of air pollution emissions from the UK National Atmospheric Emissions Inventory (NAEI)

#### quality resources such as the national forecast and the latest pollutant observations

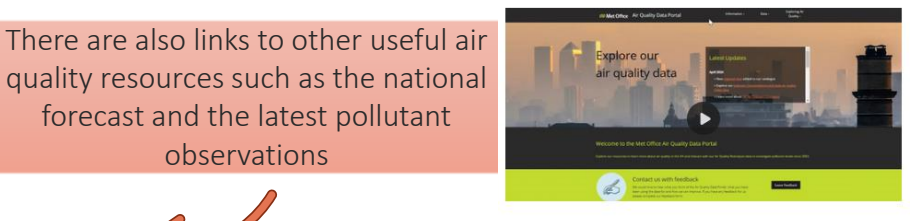

## **UK Air Quality Reanalysis**

Model Data **Dbservational** Data

The reanalysis combines model output with observations to give ...

Coverage of the whole of the UK

Hourly time resolution for a long time period

**Consistency** in model configuration and input data

Inclusion of **all species** of interest

Enhanced data over just model output alone by incorporating observations through a bias correction method Bias corrected surface data

PM<sub>2.5</sub>

 $O_3$ 

NO

 $NO_2$ 

 $PM_{10}$ 

CO

17 years:

Jan 2003 – Dec 2019

 $SO_2$ 

DAQI

www.metoffice.gov.uk

Clean Air Conference (Lucy Neal)

© Crown Copyright 2024, Met Office

### **Reanalysis datasets**

UK Air Quality Reanalysis

A description of the generation

and contents of the UK Air Quali...

#### Dataset Information

The Air Quality Data Portal hosts data from the UK Air Quality Reanalysis. This data is used throughout the portal to explore different aspects of UK air quality through a range of <u>interactive apps</u> and in-depth <u>applications of the data</u>.

#### UK Air Quality Reanalysis

The UKAI Quality Reanalysis has been generated as part of the <u>SPE Clean Air Programme</u>. It combines the Met Office's air **quality forcest system** with ground based **observations of pollutants** to produce a dataset that covers the whole of the UK over a long time period, with consistency in the configuration and inclusion of all key pollutants.

The dataset contains information about the concentrations of air **pollutants**, calculated **daily air quality indices** and a selection of **meteorological variables**.

The data covers the UK and Ireland at a horizontal resolution of 0.1 degree (approximately 10 km) and hourly time resolution for a 17 year period from 1st January 2003 to 31st December 2019.

If you are interested in using the UK Air Quality Reanalysis dataset we would be grateful if you would fill in this short questionnaire. We would love to hear about which parts of the dataset are of most interest, how the data is being used, and any improvements or additions you would like to see added in future.

Reanalysis User Questionnaire

There is detailed information about the air quality reanalysis dataset and a questionnaire to gather user information

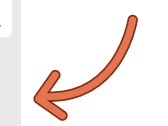

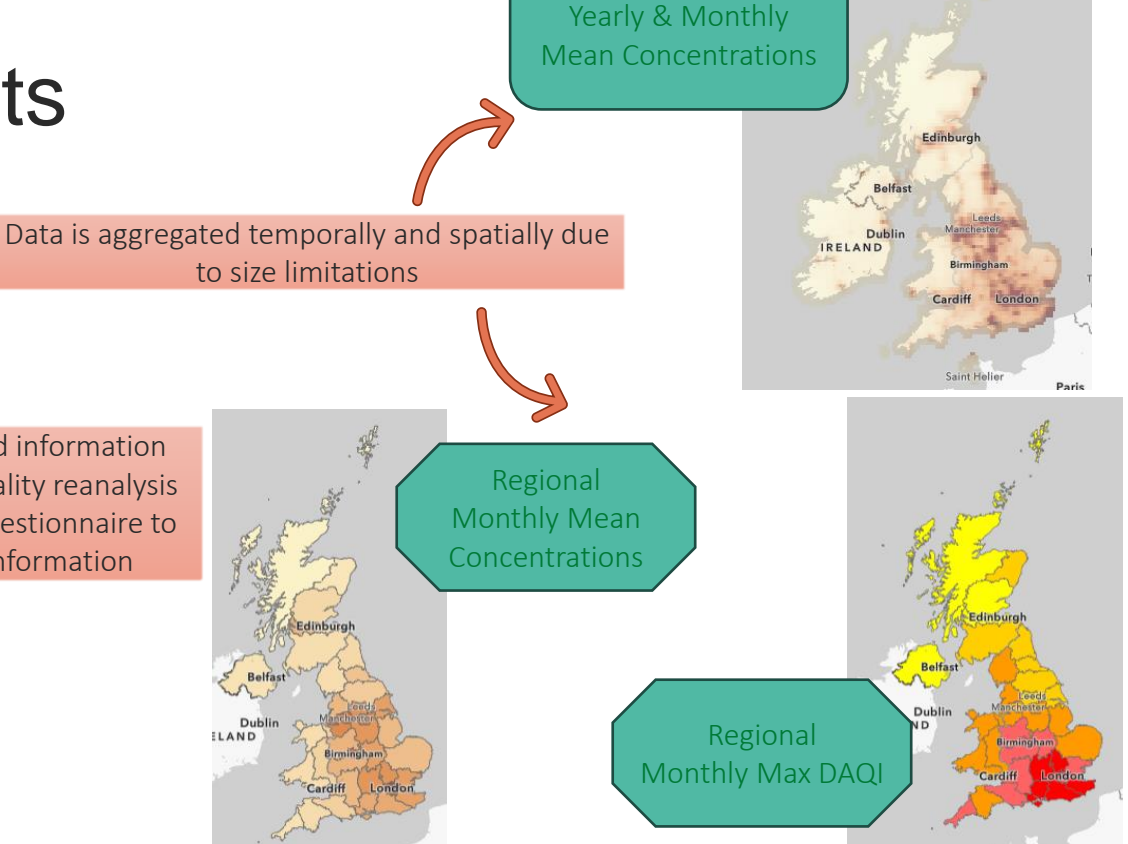

Gridded

#### Clean Air Conference (Lucy Neal)

#### © Crown Copyright 2024, Met Office

## Visualising the data

The portal hosts a selection of **visualisation tools** to allow users to easily explore the reanalysis data.

These are built using ESRI tools such as dashboards and experiences

This allows quick development of useful functionality

#### **Pollutant Concentrations**

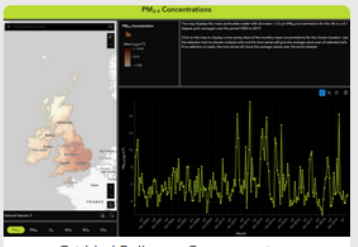

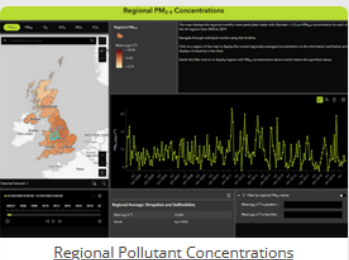

Gridded Pollutant Concentrations Rev

Explore maps and timeseries of pollutant concentrations across the UK on a 0.1 degree grid.

Explore maps and timeseries of pollutant concentrations across UK regions

#### Daily Air Quality Index

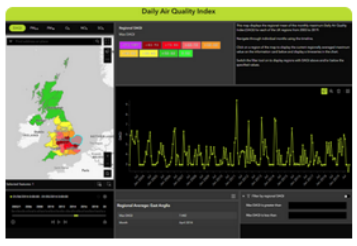

Regional DAQI

Explore maps and timeseries of the speciated daily air quality index across UK regions.

Clean Air Conference (Lucy Neal)

## Visualising the data – gridded concentrations

Explore maps and timeseries of pollutant concentrations across the UK on a 0.1 degree grid.

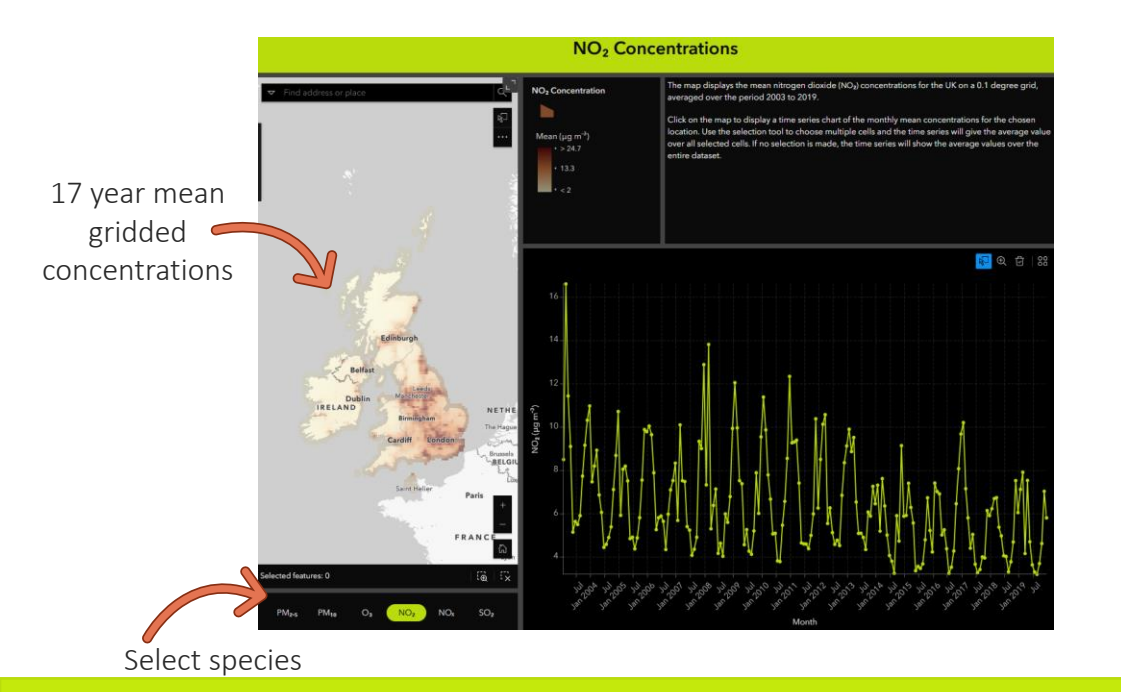

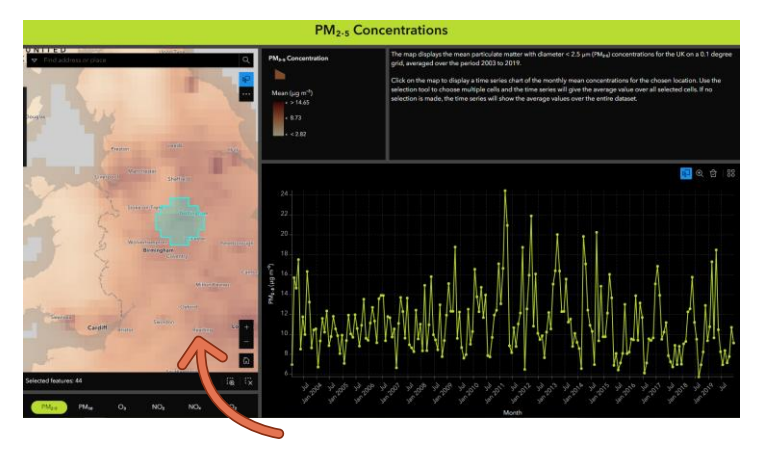

Individual locations or areas can be selected from the map to generate location-specific timeseries graphs

## Visualising the data – regional concentrations

Explore maps and timeseries of pollutant concentrations across UK regions

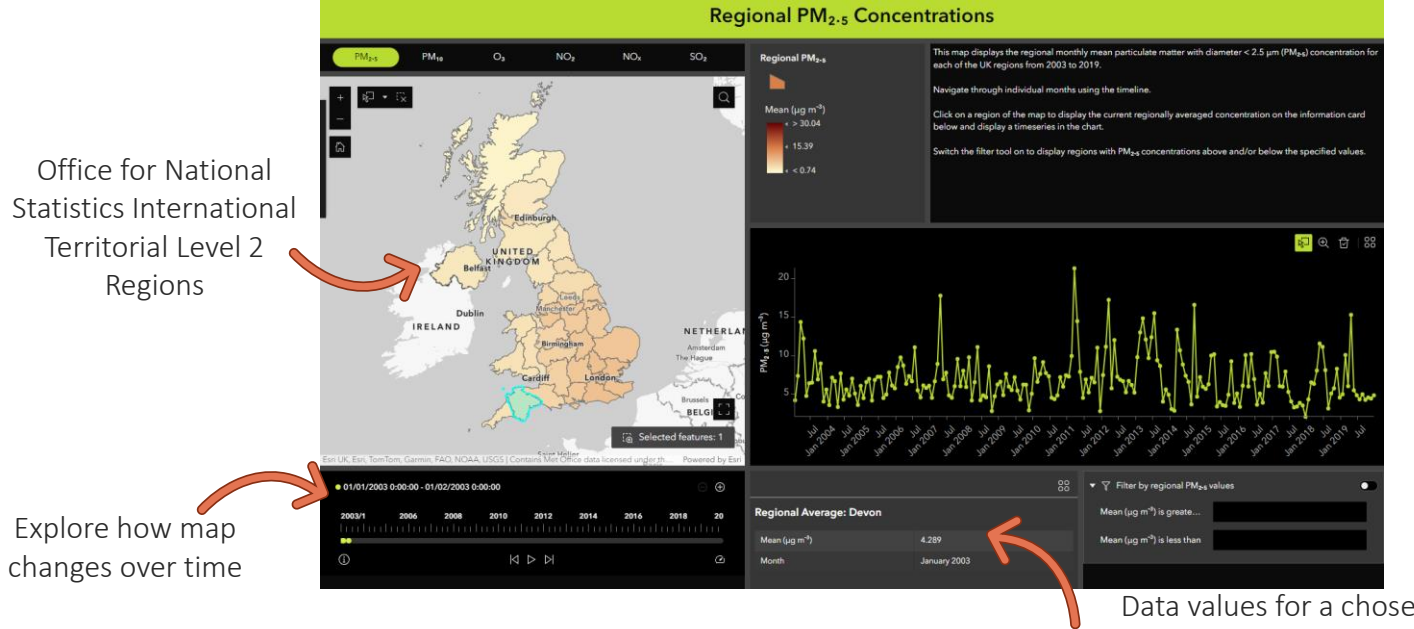

Data values for a chosen locations can be easily identified from information cards

## Visualising the data – regional DAQI

Explore maps and timeseries of the speciated daily air quality index across UK regions.

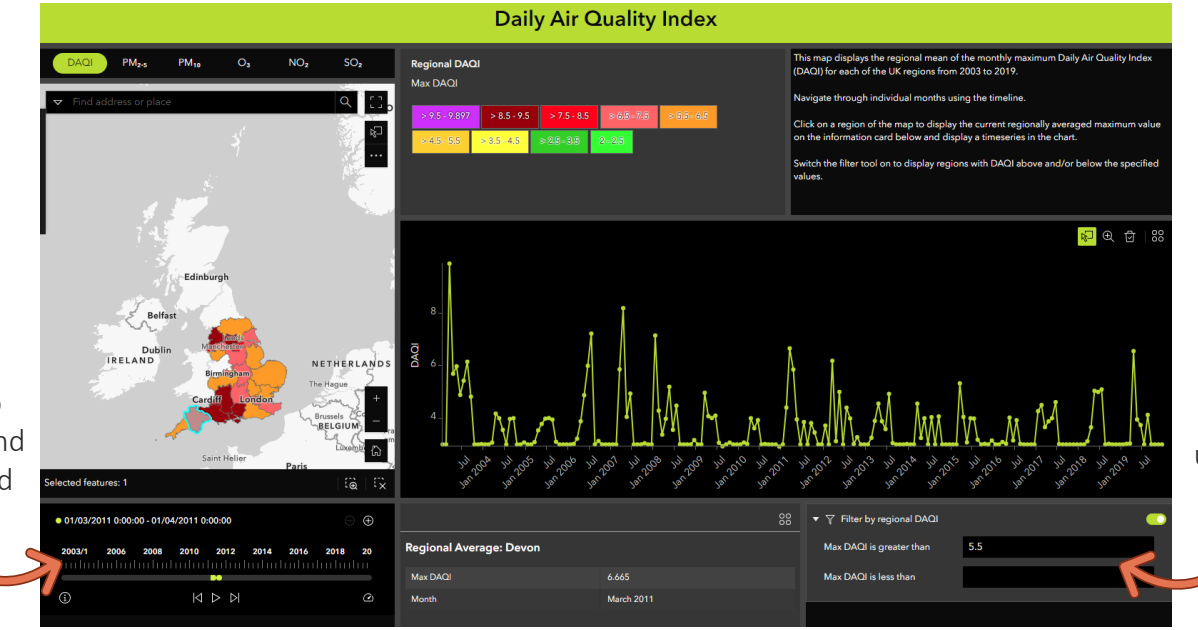

Time sliders can be used to move through the months and years to look at seasonal and interannual changes Filtering tools are included to allow the user to specify the value range of interest

## Accessing the data

The datasets available on the portal can be explored through a data catalogue.

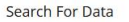

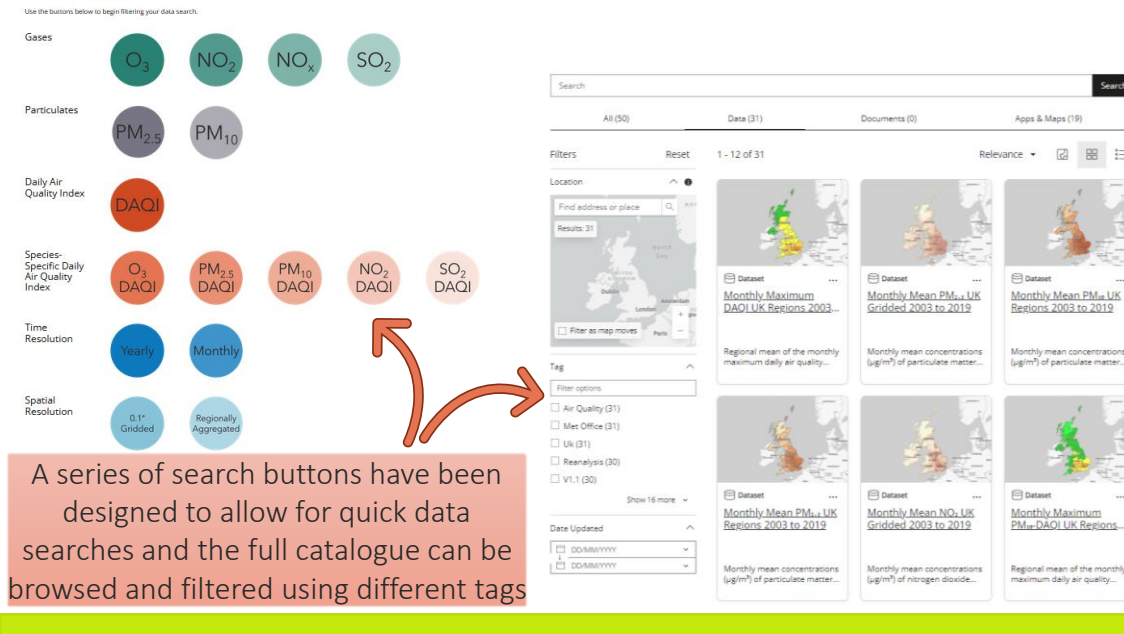

Each dataset is accompanied by metadata which fully describes the contents of the dataset, information about the reanalysis dataset that was used to generate it, licencing information and use guidelines

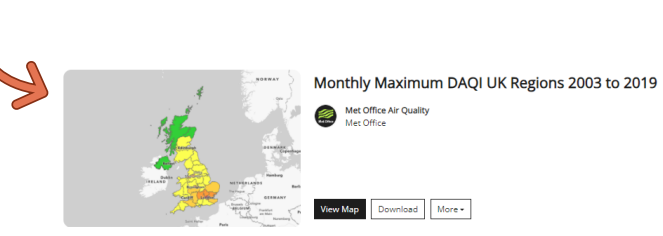

| Summary                                                                                                    | Det                                   | ails                                                     |
|----------------------------------------------------------------------------------------------------|---------------------------------------|----------------------------------------------------------|
| Regional mean of the monthly maximum daily air quality index (DAQI) for 2003 to 2019 for UK<br>regions, from the UK Air Quality Reanalysis dataset.                                                                                                    | 8                                     | Dataset<br>Feature Layer                                 |
| Layer Description                                                                                                    | í                                     | 22 May 2024<br>Info Updated                              |
| This layer contains the regional mean of the monthly maximum daily air quality index (DAQI) for<br>2003 to 2019 for UK regions, from the UK Air Quality Reanalysis dataset.                                                                                                    | 5                                     | 9 May 2024<br>Data Updated                               |
| This dataset forms part of the Met Office Air Quality Data Portal: <u>https://air-guality-1-</u><br>themetoffice.hub.arcgis.com/                                                                                                    |                                       | 1 April 2024 at 00:00<br>Published Date                  |
| Temporal Resolution                                                                                                    | 助                                     | Records: 8,364                                           |
| This is a monthly dataset, covering the period 2003 to 2019.                                                                                                    | _                                     | view data table                                          |
| Spatial Resolution                                                                                                    | (a                                    | Organization<br>Anyone in your organization can see this |
| This data is aggregated into regions. The regions correspond to the Office for National Statistics<br>(ONS) <u>International Territorial Level</u> 2 regions for the UK ( <u>January 2021 BUC</u> ).                                                                                                  | ሐ                                     | Custom License                                           |
| Monthly maximum values have been calculated for each grid box, Regional values are then<br>calculated as the weighted mean across all grid boxes included within the region. Weights are<br>based on the proportion of the grid box area within the region.                                           | 0                                     | Relevant Area                                            |
| The UK Air Quality Reanalysis Dataset                                                                                                    |                                       |                                                          |
| The UK Air Quality Reanalysis has been generated as part of the <u>SPE Clean Air Programme</u> . It<br>combines an air quality forecast model system with observations of pollutants to produce an<br>enhanced representation of past pollutant concentrations across the UK over a long time period. |                                       | Nama<br>Star                                             |
| The data covers the UK and Ireland at 0.1 degree horizontal resolution and hourly time resolution<br>for the period 2003 to 2019.                                                                                                    | KINGDOM<br>Dublin<br>BILLAND Amderdam |                                                          |
| For further details of the dataset see: UK Air Ouality Reanalysis.                                                                                                    |                                       | London Ingsets GEEN                                      |

#### Clean Air Conference (Lucy Neal)

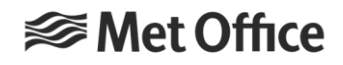

Plan to add into Living Atlas soon!

## Accessing the data

The data can be added into your own maps or downloaded

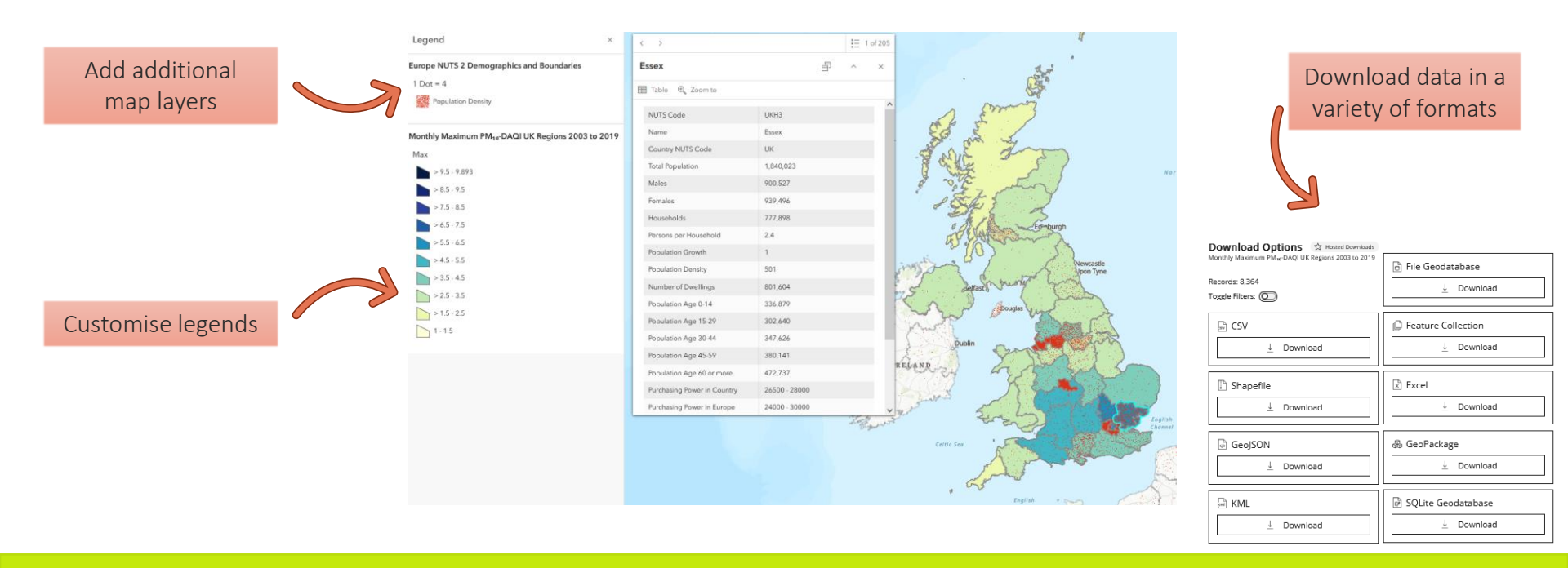

## **Story Maps**

Used to explain different aspects of air quality and specific applications of the reanalysis data in more detail.

They combine text information with images and interactive maps and apps to explore the data and explain a topic.

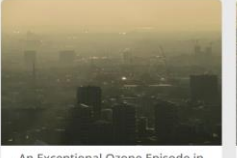

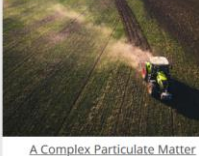

An Exceptional Ozone Episode in August 2003 A large pollution event in Summer 2003

Episode in April 2014 A spring-time pollution episode with multiple

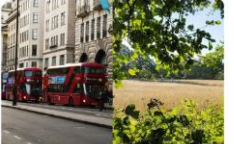

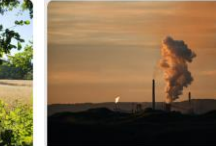

Urban vs Rural Air Quality

Understanding the differences in air quality between urban and rural environments Air Pollutant Emissions
A synopsis of air pollutant emissions in the

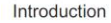

In spring-time it is common for the UK to experience some episodes of poor air quality. There are several seasonal factors which contribute to this, including the following:

- Agricultural practices result in elevated levels of nitrogen- and ammonia- rich fertiliser being emitted to the air. These contribute to secondary pollution formation.
- Background levels of acons in the northern heresphere reach a maximum during the spring. Under suitable neteorological conditions the higher background of acons can result in widespread elevations of acons levels which, usually later in the spring, can reach Moderate on the Daily Ard Acality Index scale. Turbermore, the elevated acons levels promote amongheric chemistry processes which generate other secondary pollutants, in particular PMs.
- Large-scale weather patterns can result in the transport of Saharan Desert dust from North Africa to Europe and the UK.

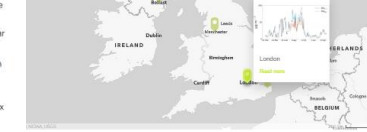

The period from around the 27th March to the 4th April 2014 saw the UK experience a complex air pollution event in which the above factors played a role.

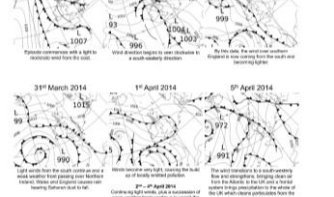

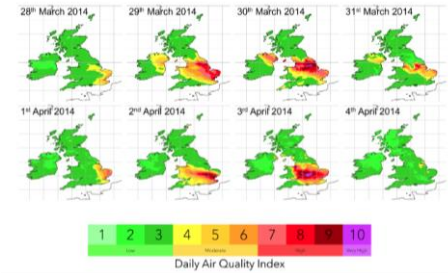

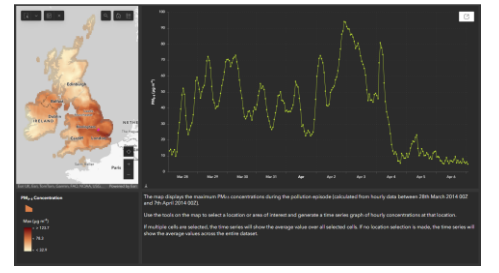

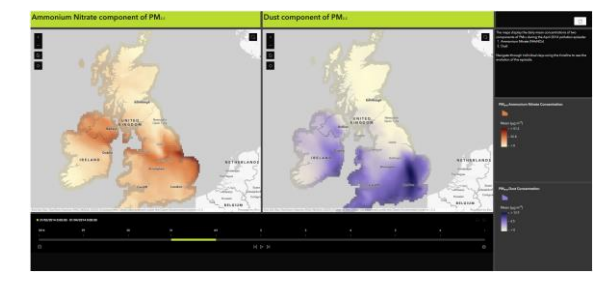

#### Clean Air Conference (Lucy Neal)

#### © Crown Copyright 2024, Met Office

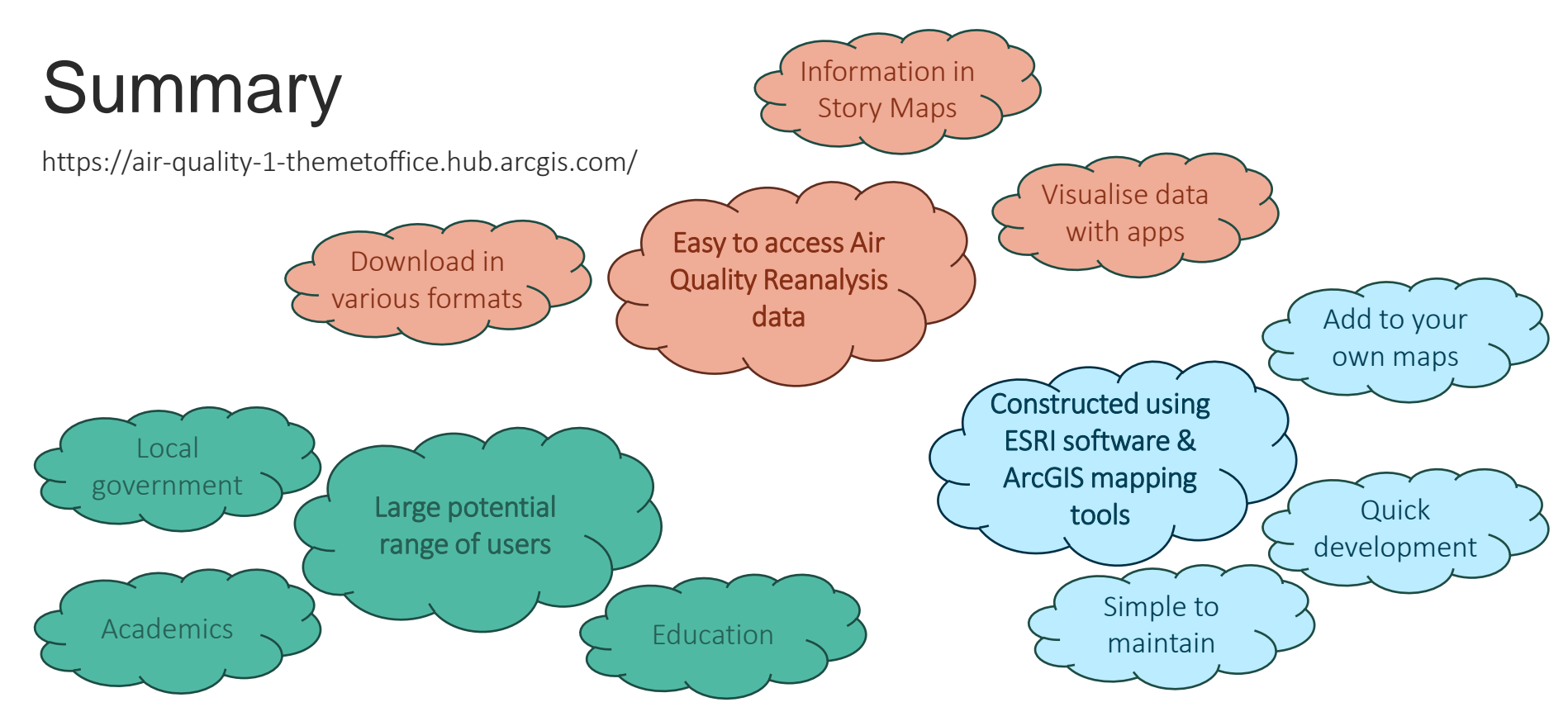

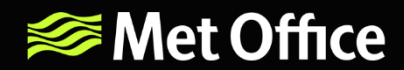

## **Questions?**

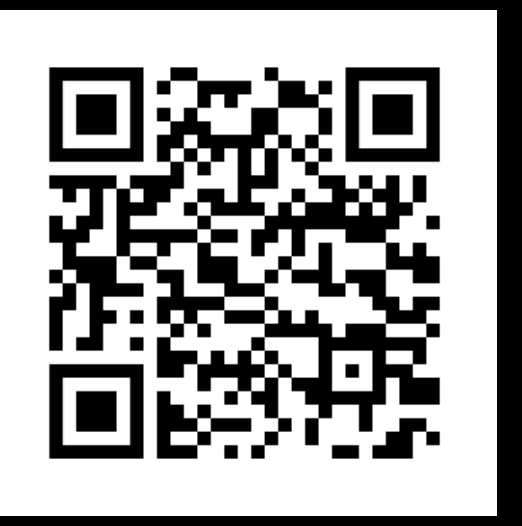

### https://air-quality-1-themetoffice.hub.arcgis.com/

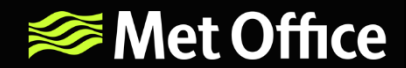

# Supplementary Slides

### UK Air Quality Reanalysis (AQREAN)

The reanalysis data is re-gridded from the native model rotated pole grid to a WGS 84 coordinate system with a horizontal resolution of 0.1 degree.

All data is saved into monthly NetCDF files containing hourly data.

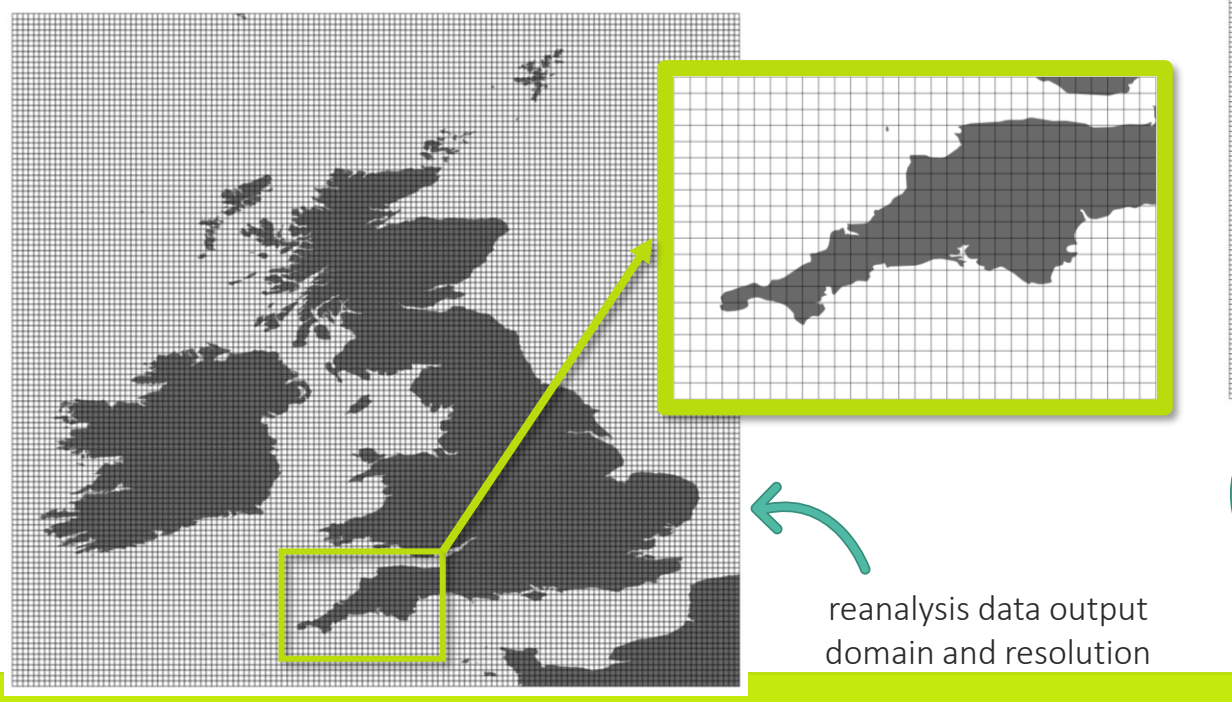

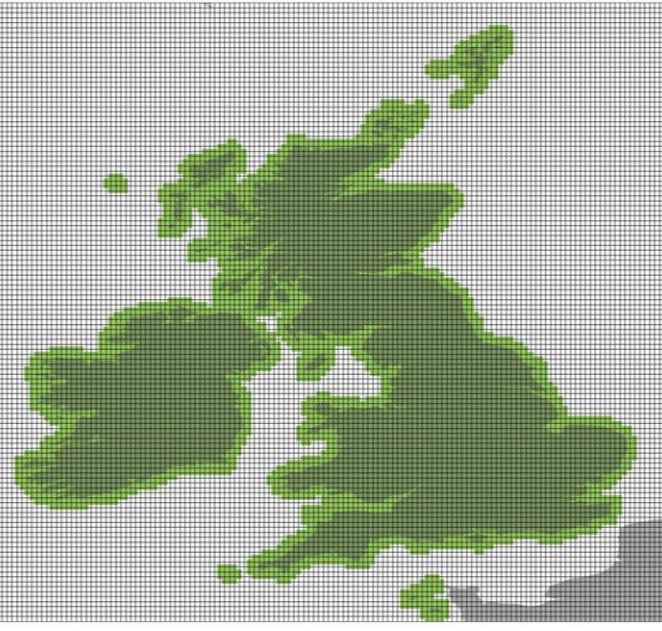

As only land-based observations are used in the bias correction method, the bias corrected data is masked to remove data over the oceans.

www.metoffice.gov.uk

© Crown Copyright 2024, Met Office

### UK Air Quality Reanalysis (AQREAN)

The dataset contains the bias-corrected surface level concentrations of key gaseous and particulate pollutants along with calculated daily air quality indices.

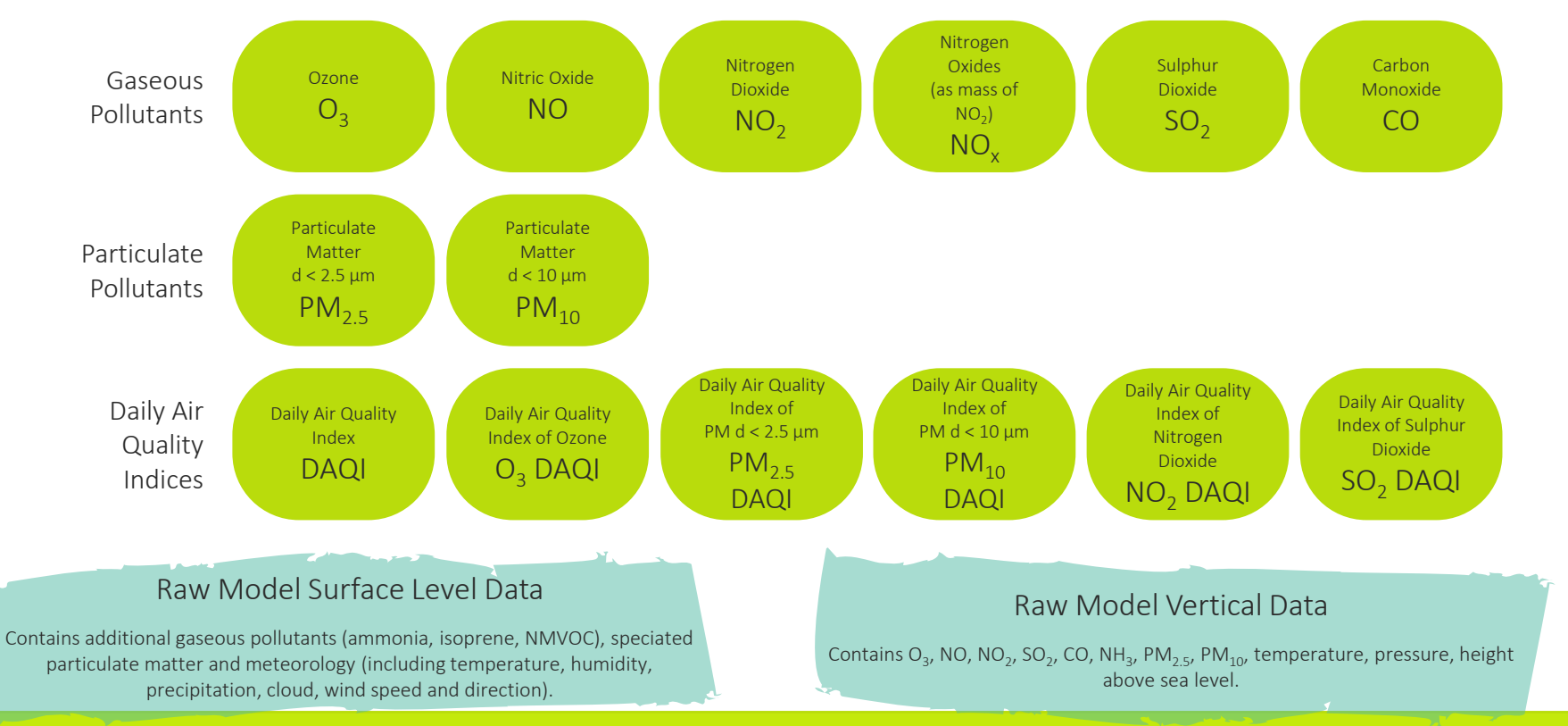